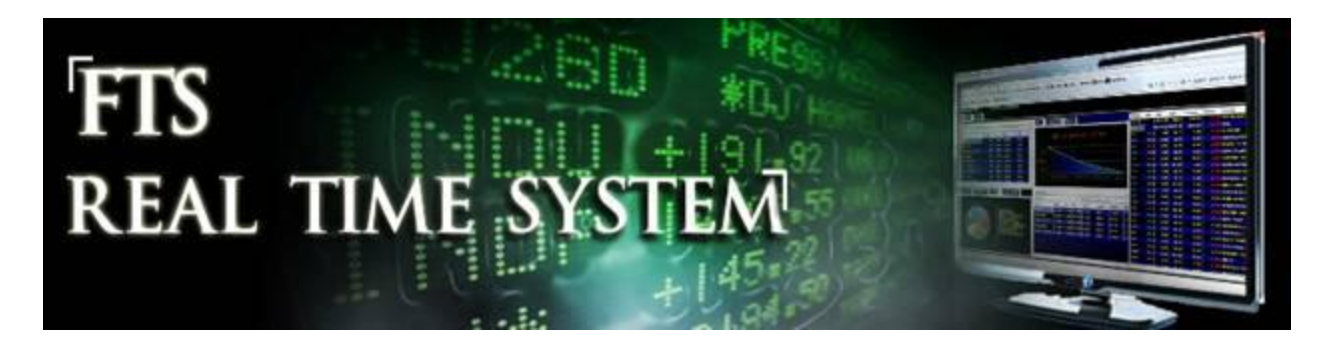

# **FTS Real Time Client: Introduction**

## Launching the FTS Real Time Client

Launch the FTS Real Time Trader Client from the System Manager by selecting it from the dropdown and clicking "Run Selected Application."

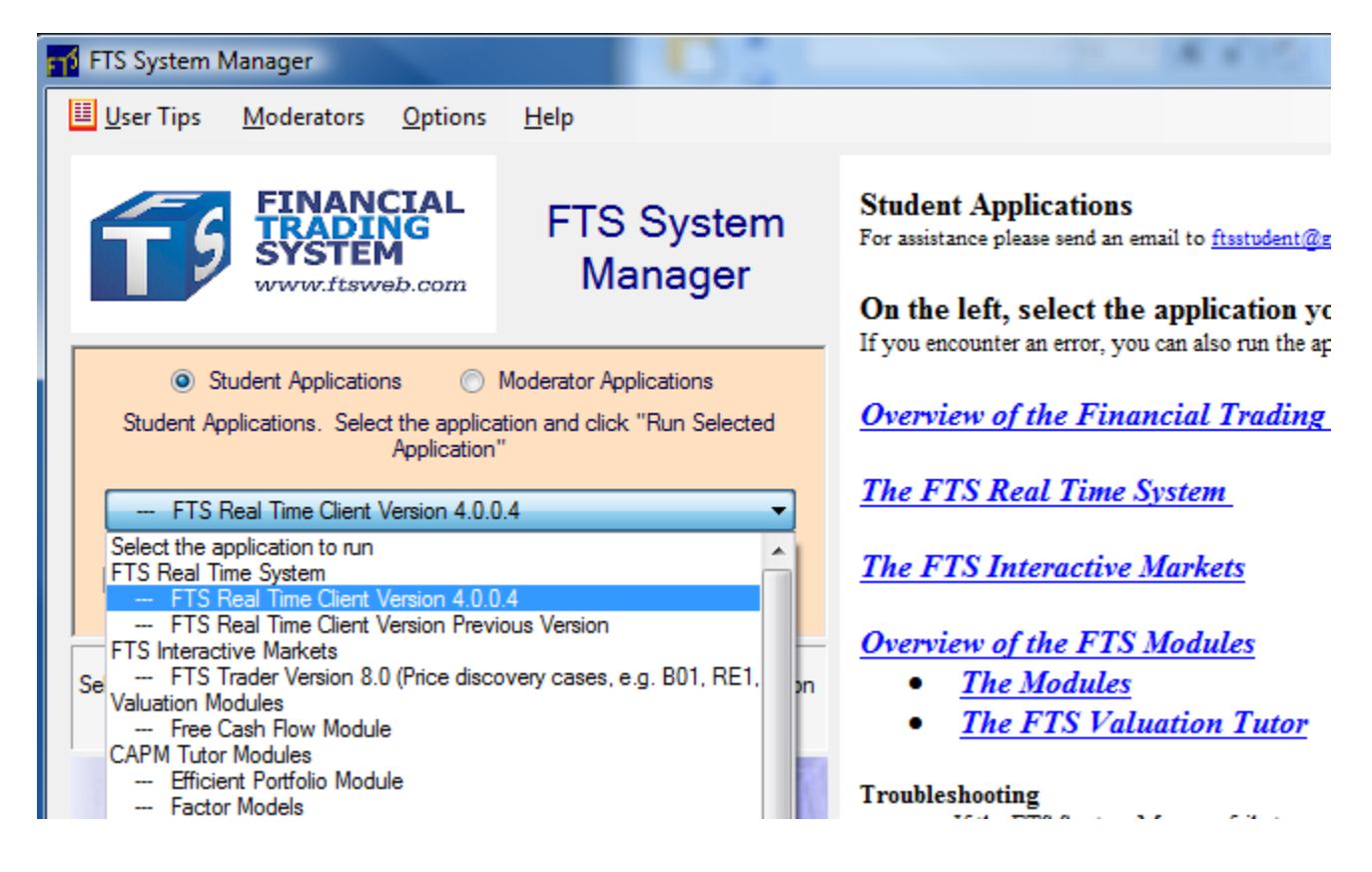

The application will launch and you will see the main screen:

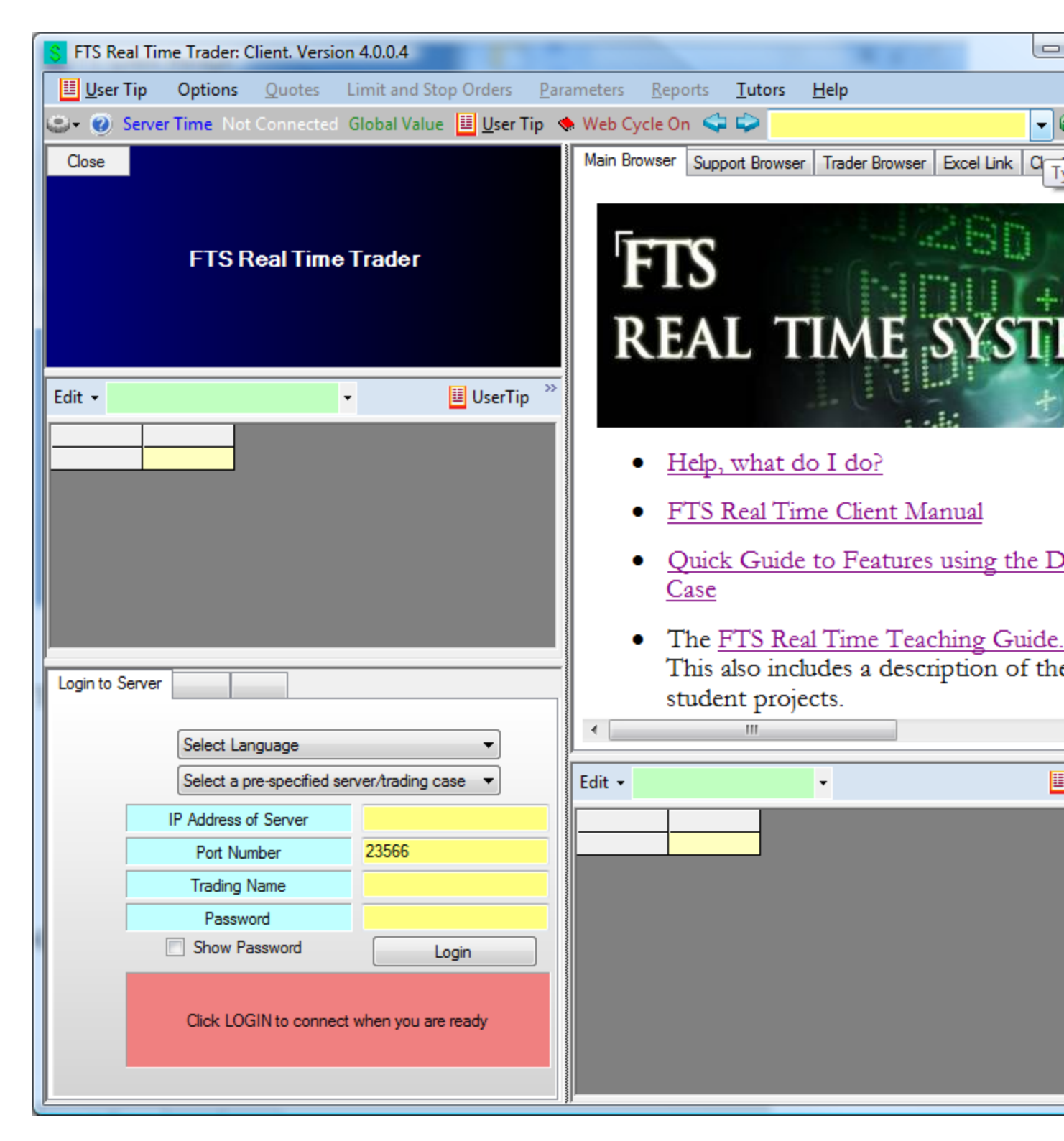

Logging in:

- $\circ$   $\;$  Your instructor assigns a case and your trading name and password  $\;$ 
  - If you don't have these, please contact your instructor

• Click 'Select a pre-specified server/trading case' from the 'Login to Server' Tab at the bottom left:

| Login to Serve | er                        |                      |         |
|----------------|---------------------------|----------------------|---------|
|                | Select Language           | <b>_</b>             | UserTip |
| <              | Select a pre-specified se | erver/trading case   |         |
|                | IP Address or Server      |                      |         |
|                | Port Number               | 23566                |         |
|                | Trading Name              |                      |         |
|                | Password                  |                      |         |
|                | Show Password             | Login                |         |
|                | Click LOGIN to connec     | t when you are ready |         |
|                |                           |                      |         |
|                |                           |                      |         |

You will see the list of cases. Select the case you were assigned, and enter your trading name and password, and click the Login button

| IP Address of Server | ###########           |
|----------------------|-----------------------|
| Port Number          | 23566                 |
| Trading Name         | trader1               |
| Password             | password1             |
| Show Password        | Login                 |
| Click LOGIN to conne | ct when you are ready |

You will be connected to our server; you will see the Ticker Window, your position, information, and analytics:

| S FTS Real Time Trader: Client. Versi | ion 4.0.0.4                     |                       |                                          |                      |                 |             |              |                |                 |
|---------------------------------------|---------------------------------|-----------------------|------------------------------------------|----------------------|-----------------|-------------|--------------|----------------|-----------------|
| User Tip Options Quotes               | Limit and Stop Orders Param     | eters <u>R</u> eports | <u>T</u> utors <u>H</u> elp              |                      |                 |             |              |                |                 |
| Server Time: 10/12/2010 4:09          | 9:30 PM Connected to Server Glo | bal Value: 1.010.61   | 9.69                                     |                      | User Tip        | L 🖒 🗌       |              |                | 👻 🙉 🙆 🎧         |
| 9                                     |                                 |                       | Teda D                                   |                      |                 |             |              |                |                 |
|                                       |                                 | Main Browser          | Support Browser Trader B                 | rowser Excel Lin     | nk   Charts   F | - IS Module | s S          | D              |                 |
|                                       | • •                             | S licker \            | Window. Click on a Lick                  | er to trade          |                 |             |              |                | <u>^</u>        |
|                                       | inancia                         | User 1                | īp <u>F</u> ile <u>E</u> dit <u>O</u> pt | tions                |                 |             |              |                |                 |
|                                       | Inditcid                        | Note: Indica          | tive Quotes Only. All settle             | ment is at real-time | e prices at     |             |              | hdir           |                 |
|                                       |                                 | the server.           |                                          |                      |                 |             |              |                |                 |
| The compreh                           | iensive solution for in         | licker                | Name                                     |                      | Currency        | Descripti   | on           | _              |                 |
|                                       |                                 | AA                    | ALCOA                                    | 0500                 | US Dollar       | Stoc        | ĸ            | ealistic tr    | ading sin       |
| Overview                              | FAQ                             | AXP                   | AMERICAN EXH                             | RESS                 | US Dollar       | Stoc        | k            |                |                 |
|                                       |                                 | BA                    | BOEING                                   |                      | US Dollar       | Stoc        | ĸ            | g              | Re              |
| Edit 👻 US Dollar                      | 🔹 🧾 UserTip 🎬                   | BAC                   | BANK OF AME                              | RICA                 | US Dollar       | Stoc        | k            |                |                 |
|                                       |                                 | CAT                   | CATERPILL                                | AR                   | US Dollar       | Stoc        | k            |                |                 |
| Currency                              | Amount Borrowed Credi           | CSCO                  | CISCO SYSTI                              | EMS                  | US Dollar       | Stoc        | k            | ents. i        | Inlimi          |
| US Dollar                             | 906,360.69 0.00 100.            | CVX                   | CHEVRON                                  | N                    | US Dollar       | Stoc        | k            | 1              |                 |
|                                       |                                 | DD                    | E.I DU PONT DE N                         | EMOURS               | US Dollar       | Stoc        | k 🗉          |                |                 |
| Stocks                                | Position Last Last              | DIS                   | WALT DISN                                | EY                   | US Dollar       | Stoc        | k            | <b>I</b> FT    | C               |
|                                       | 200 29.54 7                     | GE                    | GENERAL ELECT                            | TRIC CO              | US Dollar       | Stoc        | k 🛛          | ГІ             | 2               |
| BANK OF AMERICA                       | 200 13.52 2                     | HD                    | HOME DEPOT                               | L INC                | US Dollar       | Stoc        | k            | Terr           |                 |
| CATERPILLAR                           | 100 79.34 7,                    | HPQ                   | HEWLETT-PACK                             | ARD CO               | US Dollar       | Stoc        | k            | III IN         | TERACI          |
| CHEVRON                               | 200 83.84 16,                   | IBM                   | INTERNATIONAL BUSIN                      | NESS MACHINE         | US Dollar       | Stoc        | k 📃          | _              |                 |
|                                       |                                 | INTC                  | INTEL                                    |                      | US Dollar       | Stoc        | k            |                |                 |
|                                       |                                 | JNJ                   | JOHNSON & JOH                            | HNSON                | US Dollar       | Stoc        | k            | 1              |                 |
| Login to Server Trade Securities Asse | et Allocation                   | JPM                   | J.P. MORGAN CHA                          | SE & CO.             | US Dollar       | Stoc        | k            | -              |                 |
|                                       |                                 | KET                   | KRAFT FOO                                | DS                   | US Dollar       | Stoc        | k            | FIS            | - 10 -          |
|                                       |                                 | КО                    | COCA-COL                                 | A                    | US Dollar       | Stoc        | k            |                | +               |
|                                       |                                 | MCD                   | MCDONALDS (                              | CORP                 | US Dollar       | Stoc        | k T          |                |                 |
|                                       |                                 | Ed                    |                                          |                      |                 |             |              | ers            | 🗉 UserTip       |
|                                       |                                 |                       |                                          |                      | Value           | Beta E      | p Return     | Volatility     | Sharpe Tre      |
|                                       |                                 | Overall Position      |                                          |                      | 104,259.00      | 0.9677      | 0.0807       | 0.1987         | 0.2152 0.       |
|                                       |                                 | Weight* (SS)          |                                          |                      |                 | 2.0737      | 0.1296       | 0.3888         | 0.2357 0.       |
|                                       |                                 | Eq Weighted           |                                          |                      |                 | 2.0/3/      | 0.1296       | 0.3888         | 0.2357 0.       |
|                                       |                                 | Benchmark             |                                          |                      |                 | 1.0000      | 0.0823       | 0.1875         | 0.2357 0.       |
|                                       | /                               | Position (Raw)        |                                          |                      |                 | 0.9677      | 0.0807       | 0.1987         | 0.2152 0.       |
|                                       |                                 | Name                  |                                          | Benchmark            | Value           | Beta Ri     | sk Free Rate | Equity Premium | Exp Return Vola |
|                                       |                                 | ALCOA                 | 0500                                     | S&P 500 INDEX        | 1,320.00        | 2.1100      | 0.0379       | 0.0442         | 0.1312 0.       |
|                                       |                                 | AMERICAN EXP          | KESS                                     | S&P 500 INDEX        | 7,708.00        | 2.1700      | 0.03/9       | 0.0442         | 0.0671 0        |
|                                       |                                 | BANK OF AMER          | ICA                                      | S&P 500 INDEX        | 2,704.00        | 2.4500      | 0.0379       | 0.0442         | 0.1462 0.       |
|                                       |                                 | BOEING                |                                          | S&P 500 INDEX        | 0.00            | 1.3100      | 0.0379       | 0.0442         | 0.0958 0.       |
|                                       |                                 |                       |                                          | SAP 500 INDEX        | 7 93/ 00        | 1 8200      | 0 0279       | 0 0442         | 0 1194 0        |
|                                       |                                 |                       |                                          |                      |                 |             |              |                |                 |

### Market Orders:

To submit an order, double click on a ticker in the Ticker window, for example, BAC. The Trade Securities tab at the bottom left lets you submit market orders:

| Login to Server Trade Securities Asset Allocation |                  |                 |                  |            |
|---------------------------------------------------|------------------|-----------------|------------------|------------|
| User Tip Edit - Limit Orders Quote Wind           | ow               |                 |                  |            |
| Enter part of a ticker name and click Search, or  | 1                | BANK OF AMERICA | US Dollar        | US Dollar  |
| double click on the ticker in the Quote or the    | Position Value   | 1,245.00        | Cash Position    | 915,205.94 |
| Ticker Dennition                                  | Cash Purchases   | 100             | Cash Borrowed    | 0.00       |
| BAC                                               | Market Value     | 1,245.00        | Credit Remaining | 100,000.00 |
| Search Names                                      | Margin Purchases | 0               | Borrowing Rate   | 0.6350%    |
| DAC                                               | Market Value     | 0.00            | Lending Rate     | 0.1350%    |
| BAC.                                              | Loan             | 0.00            | Buy VWAP         | 0.0000     |
|                                                   | Deposit          | 0.00            | Sell VWAP        | 0.0000     |
| BANK OF AMERICA in US Dollar                      | Equity           | 0.00            | Buy Volume       | 0.00       |
| Shart of American Solution                        | Percentage       | 0.00            | Sell Volume      | 0.00       |
| Cash Burshasa                                     | Short Jales      | Ū               |                  |            |
|                                                   | Market Value     | 0.00            |                  |            |
| Quantity to Buy                                   | Deposit          | 0.00            |                  |            |
| Submit Order                                      | Cash Held        | 0.00            |                  |            |
|                                                   | Equity           | 0.00            |                  |            |
|                                                   | Percentage       | 0.00            |                  |            |
|                                                   | Div's Receivable | 0.00            |                  |            |
|                                                   | Buy VWAP         | 12.73           |                  |            |
|                                                   | Sell VWAP        | 0.00            |                  |            |
|                                                   | Buy Volume       | 100.00          |                  |            |
|                                                   | Sell Volume      | 0.00            |                  |            |
|                                                   | Contract Size    | 1               |                  |            |

You will see your current position and the cash you have available. Simply select the trade type (Cash Purchase or Sale, Margin Purchase or Sale, Short Sale or Short Cover), enter the quantity, and click on Submit Order. The order will be submitted, and after a little while, you will get a trade confirmation. Your position will be updated. Here is the result of a cash purchase of CAT of 100 shares:

| Login to Server Trade Securities Asset Allocation | 1                |             |                  |            |  |  |  |  |  |  |
|---------------------------------------------------|------------------|-------------|------------------|------------|--|--|--|--|--|--|
| User Tip Edit - Limit Orders Quote Window         |                  |             |                  |            |  |  |  |  |  |  |
| Enter part of a ticker name and click Search, or  |                  | CATERPILLAR | US Dollar        | US Dollar  |  |  |  |  |  |  |
| Ticker Definition                                 | Position Value   | 6,516.00    | Cash Position    | 907,299.06 |  |  |  |  |  |  |
| CAT                                               | Cash Purchases   | 100         | Cash Borrowed    | 0.00       |  |  |  |  |  |  |
| CAT                                               | Market Value     | 6,516.00    | Credit Remaining | 100,000.00 |  |  |  |  |  |  |
| Search Names Search                               | Margin Purchases | 0           | Borrowing Rate   | 0.6350%    |  |  |  |  |  |  |
| CAT                                               | Market Value     | 0.00        | Lending Rate     | 0.1350%    |  |  |  |  |  |  |
| UNI V                                             | Loan             | 0.00        | Buy VWAP         | 0.0000     |  |  |  |  |  |  |
|                                                   | Deposit          | 0.00        | Sell VWAP        | 0.0000     |  |  |  |  |  |  |
| CATERPILLAR in US Dollar                          | Equity           | 0.00        | Buy Volume       | 0.00       |  |  |  |  |  |  |
|                                                   | Percentage       | 0.00        | Sell Volume      | 0.00       |  |  |  |  |  |  |
| Cash Burnhaus                                     | Short Sales      | 0           |                  |            |  |  |  |  |  |  |
|                                                   | Market Value     | 0.00        |                  |            |  |  |  |  |  |  |
| Quantity to Buy 100                               | Deposit          | 0.00        |                  |            |  |  |  |  |  |  |
| Submit Order                                      | Cash Held        | 0.00        |                  |            |  |  |  |  |  |  |
| Submit Order                                      | Equity           | 0.00        |                  |            |  |  |  |  |  |  |
|                                                   | Percentage       | 0.00        |                  |            |  |  |  |  |  |  |
|                                                   | Div's Receivable | 0.00        |                  |            |  |  |  |  |  |  |
|                                                   | Buy VWAP         | 66.24       |                  |            |  |  |  |  |  |  |
|                                                   | Sell VWAP        | 0.00        |                  |            |  |  |  |  |  |  |
|                                                   | Buy Volume       | 100.00      |                  |            |  |  |  |  |  |  |
|                                                   | Sell Volume      | 0.00        |                  |            |  |  |  |  |  |  |
|                                                   | Contract Size    | 1           |                  |            |  |  |  |  |  |  |

## Position Display:

Just above the trade tab is the position display. It shows you your position globally and by currency, and within a currency, you can select any subset of assets that you want to see. This report includes information about the average cost at which you bought securities, your gain/loss, etc, all calculated at current market prices:

| Edit 👻 US Dollar 🔹 All 🗣 🛄 UserTip            |            |              |             |            |                |             |             | р  |
|-----------------------------------------------|------------|--------------|-------------|------------|----------------|-------------|-------------|----|
|                                               |            |              |             |            |                |             | -           | 7  |
| Currency                                      | Amount     | Borrowed     | Credit Left | Buy VWAP   | Sell VWAP      | Buy Volume  | Sell Volume | 1  |
| US Dollar                                     | 907,299.06 | 0.00         | 100,000.00  | 0.0000     | 0.0000         | 0.00        | 0.0         |    |
|                                               |            |              |             |            |                |             |             |    |
| Stocks                                        | Position   | Last         | Last Value  | Weight     | Avg Cost       | Total Cost  | Gain/Loss   |    |
| ALCOA                                         | 100        | 10.22        | 1,021.75    | 1.11       | 10.18          | 1,018.00    | 3.7         |    |
| AMERICAN EXPRESS                              | 200        | 39.87        | 7,974.00    | 8.64       | 40.30          | 8,060.00    | -86.0       |    |
| BANK OF AMERICA                               | 200        | 12.45        | 2,490.00    | 2.70       | 12.68          | 2,536.00    | -46.0       |    |
| CATERPILLAR                                   | 100        | 65.16        | 6,516.00    | 7.06       | 66.24          | 6,624.00    | -108.0      |    |
| CHEVRON                                       | 200        | 74.08        | 14,816.00   | 16.04      | 73.50          | 14,700.00   | 116.0       |    |
| EXXONMOBIL                                    | 100        | 59.11        | 5,911.00    | 6.40       | 58.98          | 5,898.00    | 13.0        |    |
| GENERAL ELECTRIC CO                           | 200        | 00 14.48 2,8 |             | 3.14       | 14.62          | 2,924.00    | -28.0       |    |
| INTERNATIONAL BUSINESS MACHINE                | 400        | 123.13       | 49,252.00   | 53.34      | 123.35         | 49,340.00   | -88.0       | •  |
|                                               |            |              |             |            |                |             | •           |    |
| Login to Server Trade Securities Asset A      | Vlocation  |              |             |            |                |             |             | _  |
| User Tip Edit • Limit Orders Quo              | te Window  |              |             |            |                |             |             |    |
| Enter part of a ticker name and click Searc   | h, or      |              | CATE        | RPILLAR L  | IS Dollar      | US Dollar   | · .         | Ī  |
| double click on the ticker in the Quote or th | Po         | sition Value |             | 6,516.00 C | ash Position   | 907,299.    | 06          | 11 |
| ncker Dennition                               | Ca         | sh Purchas   | es          | 100 C      | ash Borrowed   | 0.          | 00          | 11 |
| CAT                                           | Ma         | arket Value  |             | 6,516.00 C | redit Remainir | ng 100,000. | 00          |    |
| Search Names                                  | Ma         | argin Purcha | ases        | 0 B        | orrowing Rate  | 0.6350      | )%          |    |
| Seat                                          | M          | arket Value  |             | 0.00 L     | ending Rate    | 0.1350      | )%          |    |
| LAT                                           | • La       | an           |             | 0.00 B     | uy VWAP        | 0.00        | 00          |    |
|                                               | D          | eposit       |             | 0.00 S     | 0.00 Sell VWAP |             | • 00        | 1  |
|                                               |            |              |             |            |                | -           |             | -  |

#### Information:

When you double click on a ticker in the Quote window, information related to that security appears on the top right, e.g. for CAT:

| Main Browser CAT Trader B | Browser Excel Link Charts F | TS Modules                                                            |                           |                          |       |  |
|---------------------------|-----------------------------|-----------------------------------------------------------------------|---------------------------|--------------------------|-------|--|
| News                      | Snapshot                    | Add to Watchlist  Add to I                                            | MSN List 😋                | Print report             |       |  |
| MSN News                  | Charts                      |                                                                       |                           |                          |       |  |
| Yahoo News                | Historical                  | Caterpillar Inc (CA                                                   | (T) Tr                    | ade Now                  |       |  |
| Google News               | News & Info                 |                                                                       |                           |                          |       |  |
| Charts                    | Recent News                 | CAT quote (Wise Exchange)                                             |                           |                          |       |  |
| Beta/Dividend             | Key Developments            |                                                                       |                           |                          |       |  |
| Yahoo                     | Message Boards              | essage Boards 65.16 unch fvi                                          |                           |                          |       |  |
| Google                    | Fundamentals                |                                                                       |                           |                          |       |  |
|                           | Company Report              | Previous Close                                                        | 65.16                     | Bid                      | 66.00 |  |
| Calendar                  | SEC Eilings                 | Open                                                                  | NA                        | Bid Size                 | 100   |  |
| - Yahoo                   | Eproines Estimates          | Day's High                                                            | NA                        | Ask                      | 66.35 |  |
| Google                    | Earnings Esumates           | Day's Low                                                             | NA                        | Ask Size                 | 100   |  |
| MSN                       | Financial Results           | Volume                                                                | NA                        | 52 Week High             | 72.83 |  |
| Earnings Forecast         | Insider Trading             | Avg Daily Vol. (13 wk.)                                               | 8 54 Mil                  | 52 Week Low              | 43.10 |  |
|                           | Ownership                   | Quotes delayed 20 min unless oth                                      | orwice indic              | JZ WEEK LOW              | 43.13 |  |
| Ann CsnHow                | Research                    | Quotes delayed 20 min unless ou                                       | erwise indic              | ateu                     |       |  |
| Ann B/S                   | Advisor FYI                 | Sponsored sites                                                       |                           |                          |       |  |
| Qtr CshFlow               | CAPS                        | Stock Trading Education - www.Ir<br>Get a 30-Day Risk-Free* Trial! Ov | vestools.co<br>er 450.000 | m<br>students, Sian up I | Now.  |  |
| Qtr Inc                   | StockScouter                | E*TRADE: Trade Free Offer - ETR                                       | ADE.com                   | baachar bight op i       |       |  |
| Qtr B/Sh                  | Analyst Ratings             | Trade Free for 60 Days. Powerful                                      | Tools & 24/               | 7 Support. Sign up       | Now!  |  |
| SEC                       | Guided Research             | Your latest quotes: EWH, GE, AXP, CAT, IBM, BAC                       |                           |                          |       |  |
|                           |                             |                                                                       |                           |                          |       |  |

You can select the information you want to see from the left hand side. The available information varies, and depends on the specific security.

#### History:

You can access your trading history at any time from the Reports menu item at the top:

| <mark>\$</mark> F | TS R         | eal Tim | e Trader: | Client. Versio | on 4.0. | 0.4        |        |                  |                    |                |              |  |
|-------------------|--------------|---------|-----------|----------------|---------|------------|--------|------------------|--------------------|----------------|--------------|--|
|                   | <u>U</u> ser | Тір     | Options   | <u>Q</u> uotes | Limit   | and Stop ( | Orders | <u>P</u> aramete | rs <u>R</u> eports | <u>T</u> utors | <u>H</u> elp |  |
| <b>.</b>          | 0            | Server  | Time: 9/1 | /2010 7:37:50  | MA      | Connected  |        | Global V         | alue: 999,639.81   |                |              |  |
|                   |              |         |           |                |         |            |        |                  |                    |                |              |  |

From this menu, select "Get Trading History and Reports" to obtain your history. This will appear in a new window, and you will see a variety of reports that you can generate:

| S Trading H               | S Trading History                     |                                       |                      |          |       |          |       |      |  |  |
|---------------------------|---------------------------------------|---------------------------------------|----------------------|----------|-------|----------|-------|------|--|--|
| 🔲 User Tip                | User Tip Edit Options Refresh History |                                       |                      |          |       |          |       |      |  |  |
| Select Report All History |                                       |                                       |                      |          |       |          |       |      |  |  |
|                           | All Histo                             | able to Excel                         |                      |          |       |          |       |      |  |  |
|                           | End of [                              | Day Market Val                        | ues                  |          |       |          |       |      |  |  |
| Last retrieved a          | t: 9/ P&L Rep<br>P&L Rep              | port of All Secu<br>port of (select s | rities<br>ecurity)   |          |       |          |       |      |  |  |
| Table                     | Daily Po                              | sition Summary                        | 1                    |          |       |          |       |      |  |  |
|                           | Market                                | Value Report o                        | f (select security)  |          |       |          |       |      |  |  |
| tionName                  | Da All Trade                          | es<br>sf Limit Ordono                 |                      |          |       | Quantity | Quote | Po ^ |  |  |
| saccount                  | 8/2 History of                        | of Transaction                        | Costs Paid           |          |       | -1018    | 0     |      |  |  |
| saccount                  | 8/2 All Marg                          | in/Short Sale /                       | Activity             |          |       | 100      | 10.18 |      |  |  |
| saccount                  | 8/2 VaR Ex                            | Short Activity of<br>cessions         | r (Select Security)  |          |       | -9.95    | 0     |      |  |  |
| saccount                  | 8/2 History of                        | of Security Pric                      | es                   |          |       | -5898    | 0     |      |  |  |
| saccount                  | 8/26/2010                             | 9:57:04 AM                            | EXXONMOBIL           | cashbuy  | 58.98 | 100      | 58.98 |      |  |  |
| saccount                  | 8/26/2010                             | 9:57:04 AM                            | US Dollar            | CashChan | 0     | -9.95    | 0     |      |  |  |
| saccount                  | 8/26/2010                             | 12:31:39 PM                           | 70.118.113.121:58039 | login    | 0     | 0        | 0     |      |  |  |
| saccount                  | 8/26/2010                             | 12:33:21 PM                           | 70.118.113.121:58108 | login    | 0     | 0        | 0     |      |  |  |
| saccount                  | 8/26/2010                             | 12:34:25 PM                           | US Dollar            | CashChan | 12.73 | -1273    | 0     |      |  |  |
| saccount                  | 8/26/2010                             | 12:34:25 PM                           | BANK OF AMERICA      | cashbuy  | 12.73 | 100      | 12.73 |      |  |  |
| saccount                  | 8/26/2010                             | 12:34:25 PM                           | US Dollar            | CashChan | 0     | -9.95    | 0     |      |  |  |
| saccount                  | 8/26/2010                             | 12:55:36 PM                           | 70.118.113.121:49235 | login    | 0     | 0        | 0     |      |  |  |
| saccount                  | 8/26/2010                             | 12:56:04 PM                           | US Dollar            | CashChan | 73.5  | -7350    | 0     |      |  |  |
| saccount                  | 8/26/2010                             | 12:56:04 PM                           | CHEVRON              | cashbuy  | 73.5  | 100      | 73.5  |      |  |  |
| saccount                  | 8/26/2010                             | 12:56:04 PM                           | US Dollar            | CashChan | 0     | -9.95    | 0     |      |  |  |
|                           | 0.000.0010                            | 10 50 00 014                          |                      | 0.10     | 70 5  | 7050     | 0     | •    |  |  |
|                           |                                       |                                       |                      |          |       |          |       |      |  |  |

Select the report and then click "Generate Report."

## Limit and Stop Orders:

Limit orders can be entered from the Limit Order Window, accessed from the menu at the top:

| \$ | S FTS Real Time Trader: Client. Version 4.0.0.4 |        |           |                |                       |                    |                 |                |              |  |
|----|-------------------------------------------------|--------|-----------|----------------|-----------------------|--------------------|-----------------|----------------|--------------|--|
|    | <u>U</u> ser                                    | Tip    | Options   | <u>Q</u> uotes | Limit and Stop Orders | <u>P</u> arameters | <u>R</u> eports | <u>T</u> utors | <u>H</u> elp |  |
| ٢  | • 🕐                                             | Server | Time: 9/1 | /2010 7:37:50  | AM Connected to Ser   | ver Global Valu    | e: 999,639.8    | 1              |              |  |
|    |                                                 |        |           |                |                       |                    |                 | Cour I         |              |  |

Click on "Limit and Stop Orders" to get:

| S Limit and Stop Orders                                                                                                    |                                                                                                    |                                                            |
|----------------------------------------------------------------------------------------------------|----------------------------------------------------------------------------------------------------|------------------------------------------------------------|
| <u>E</u> dit Options                                                                                                    |                                                                                                    | 🗾 <u>U</u> ser Tip                                         |
| Ticker                                                                                                    | Find Matching Tickers                                                                                                    | List All Tickers                                           |
| Price                                                                                                    | Quantity Limit /Stop order ID                                                                                                    |                                                            |
| Select the Order Type (Limit                                                                                                  | or Stop) and then one of six trade types Cash Buy, N                                                                              | largin Buy etc                                             |
| <ul> <li>Limit order</li> <li>Stop Order</li> <li>Trailing Stop Order</li> </ul>                                              | <ul> <li>Cash Buy</li> <li>Margin Buy</li> <li>Short Sell</li> <li>Cash Sell</li> <li>Margin Sell</li> <li>Short Cover</li> </ul> | Note: For<br>futures, only<br>margin buy/sell<br>are valid |
| Submit New order Dele                                                                                                    | ete Existing order Modify Existing order                                                                                          | Delete all existing                                        |
| Double click to modify or delete a         100 orders allowed per day         OrderID       Ticker         OrderType       Pr | Retrieve orders Last retri<br>9/1/201                                                                                             | eved at:<br>0 7:42:06 AM                                   |

Enter the ticker (or you can list all tickers and select the ticker), enter the price and quantity, select the order type, and click "Submit Order." You can modify and delete orders from this screen.

## Analytics:

Analytics related to the trading case are presented at the bottom right, for example, for a stock trading case:

| Edit 👻 US Dollar | Stocks: Index Model (CAPM)               | eters | 📕 UserTip |                    |          |
|------------------|------------------------------------------|-------|-----------|--------------------|----------|
|                  | Select Analytics                         |       | um        | Volatility         | Sharpe 🔺 |
| Overall Position | Stocks: Index Model (CAPM)               | [     | 0.0806    | 0.1997             | 0.:      |
| Weight* (SS)     | Stocks: Index Model (User)               | - [   | 0.1303    | 0.3924             | 0.1      |
| Weight* (no SS)  | Stocks: Covariances and Returns          | - [   | 0.1303    | 0.3924             | 0.1      |
| Eq Weighted      | Stocks: Covariances and Returns (CAPIVI) | - [   | 0.0830    | 0.1953             | 0.;      |
| Benchmark        | Stocks: Fortiono Hacking                 |       | 0.0821    | 0.1893             | 0.1      |
| Position (Raw)   | Stocks: Backtest Portfolio               |       | 0.0806    | 0.1997             | 0.1      |
| Name             |                                          |       | e Rate    | Equity Premium     | Exp Re   |
| AMERICAN EXPRESS | Stocks: Dividend Model: 2 Stage          | [     | 0.0373    | 0.0449             | 0.       |
| AT&T             | Stocks: FCFE Model: 2 Stage              | [     | 0.0373    | 0.0449             | 0.(      |
| BANK OF AMERICA  | Stocks: Residual Earnings Model          | [     | 0.0373    | 0.0449             | 0.1      |
| BOEING           | Stocks: Abnormal Earnings Growth Model   |       | 0.0373    | 0.0449             | 0.1      |
| CATERRILAR       | Stocks: Merton Model                     |       | 0 0 2 2 2 | 0.0440             |          |
|                  | Stocks: Altman Model                     |       |           |                    |          |
|                  | Stocks: MCPM Model                       | 1     |           | COMPANY OF COMPANY |          |

The analytics are calculated for a set of parameters supplied by the system. You can modify the parameters by clicking on Parameters in this display or from the menu at the top. The analytics you use and the parameters you modify depend on the assignment you have been give. These are explained in detail in the projects that accompany the FTS Real Time System.